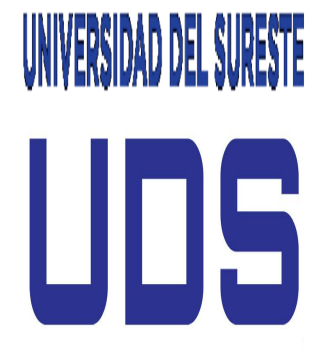

UNIVERSIDAD DEL SURESTE

CAMPUS TAPACHULA

UNIVERSIDAD DEL SURESTE CAMPUS TAPACHULA LIC. MEDICINA VETERINARIA Y ZOOTECNIA

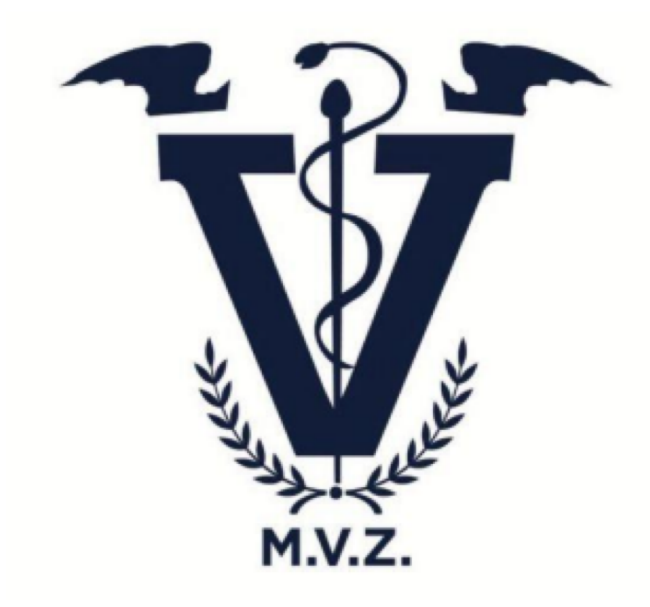

ING. JUAN JESUS AGUSTIN GUZMAN ALUMNO: HERNANDEZ BARRIOS ALEXIS HAIR

CUADRO SINOPTICO

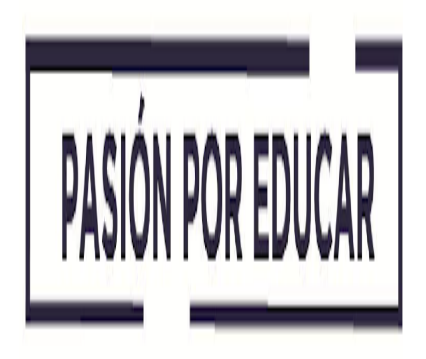

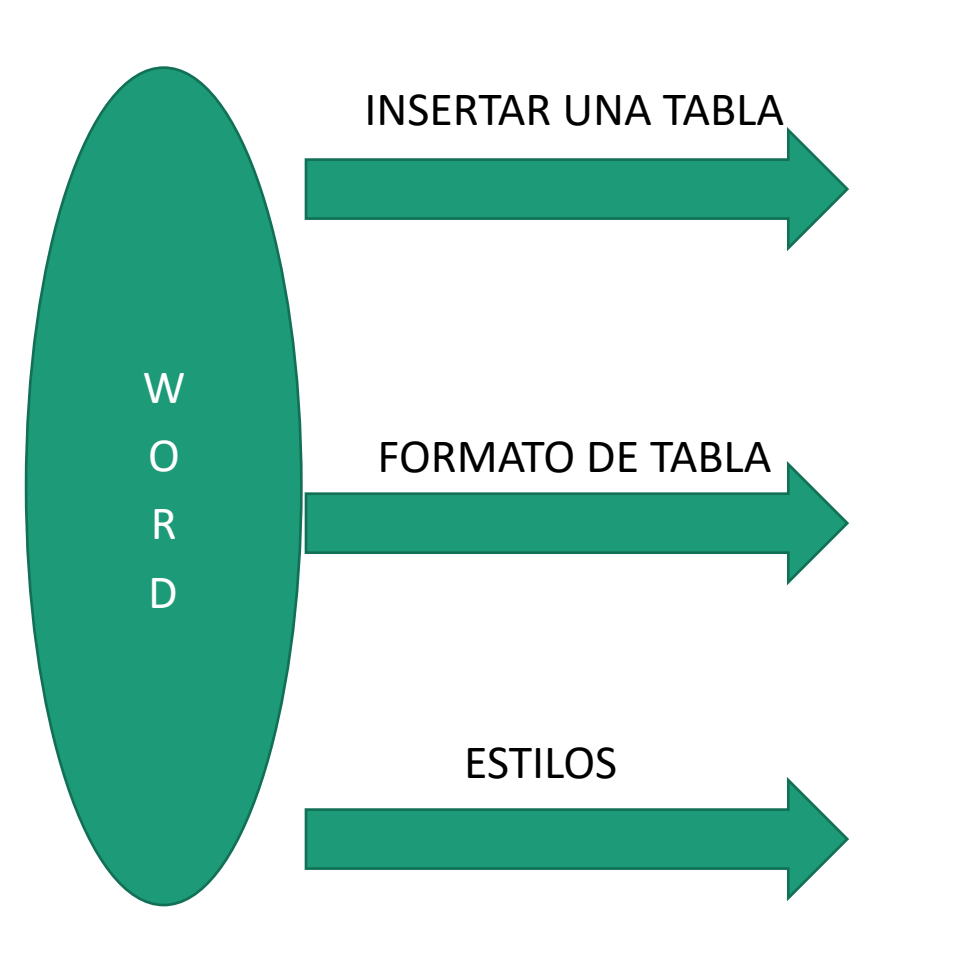

PARA ISERTAR UNA TABLA SE BUSCA EN LA PARTE SUPERIOR LA PESTAÑA INSERTAR, DAMOS CLIC IZQUIERDO EN TABLA AHÍ SELECCIONAREMOS LA CANTIDAD DE CUADROS QUE NOS SERVIRAN PARA REALIZARLA

NOS UBICAMOS EN HERRAMIENTAS Y SELECCIONAMOS LA PESTAÑA QUE DICE DISEÑO, NOS APARECERA UN ESTILO PARA PODER APLICAROLO SOBRE LA TABLA

SE LE DA CLIC DERECHO EN EL FORMATO DE TABLA Y SE SELECCIONA DISEÑO, NOS APARECERA UNA PESTAÑA DONDE ENCONTRAREMOS UNA CINTA DE OPCIONES. DONDE APARECERAN VARIAS OPCIONES DEL DIEÑO QUE QUISIERAMOS APLICAR

## INSERTAR, ELIMINAR, CELDAS, FILAS O COLUMNAS

SE DA CLIC DERECHO EN EL LADO DONDE SE QUIERE INSERTAR UNA TABLA Y SELECCIONAMOS LA PESTAÑA DE DISEÑO, PARA INSERTAR ARRIBA O ABAJO PARA AGREGAR UNA COLUMNA DAMOS CLIC EN INSERTAR IZQUIERDA O DERECHA

W O R D

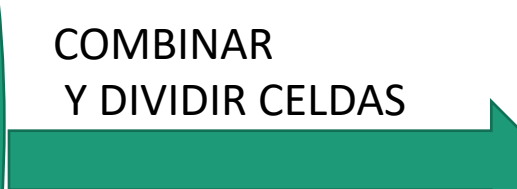

SELECCIONAS LAS CELDAS QUE QUIERA CAMBIAR EN HERRAMIENTAS DE TABLAS, PESTAÑA DISEÑO Y CLIC EN COMBINAR CELDAS

IMAGEN Y CAMBIO DE FORMATO

> SE DA CLIC IZQUIERDO EN CAMBIAR TABLA, EN HERRAMIENTAS DE FORMATO INSERTAR FORMAS SE HACE CLIC DERECHO O SE SELECCIONA TAMBIEN UNA IMAGEN

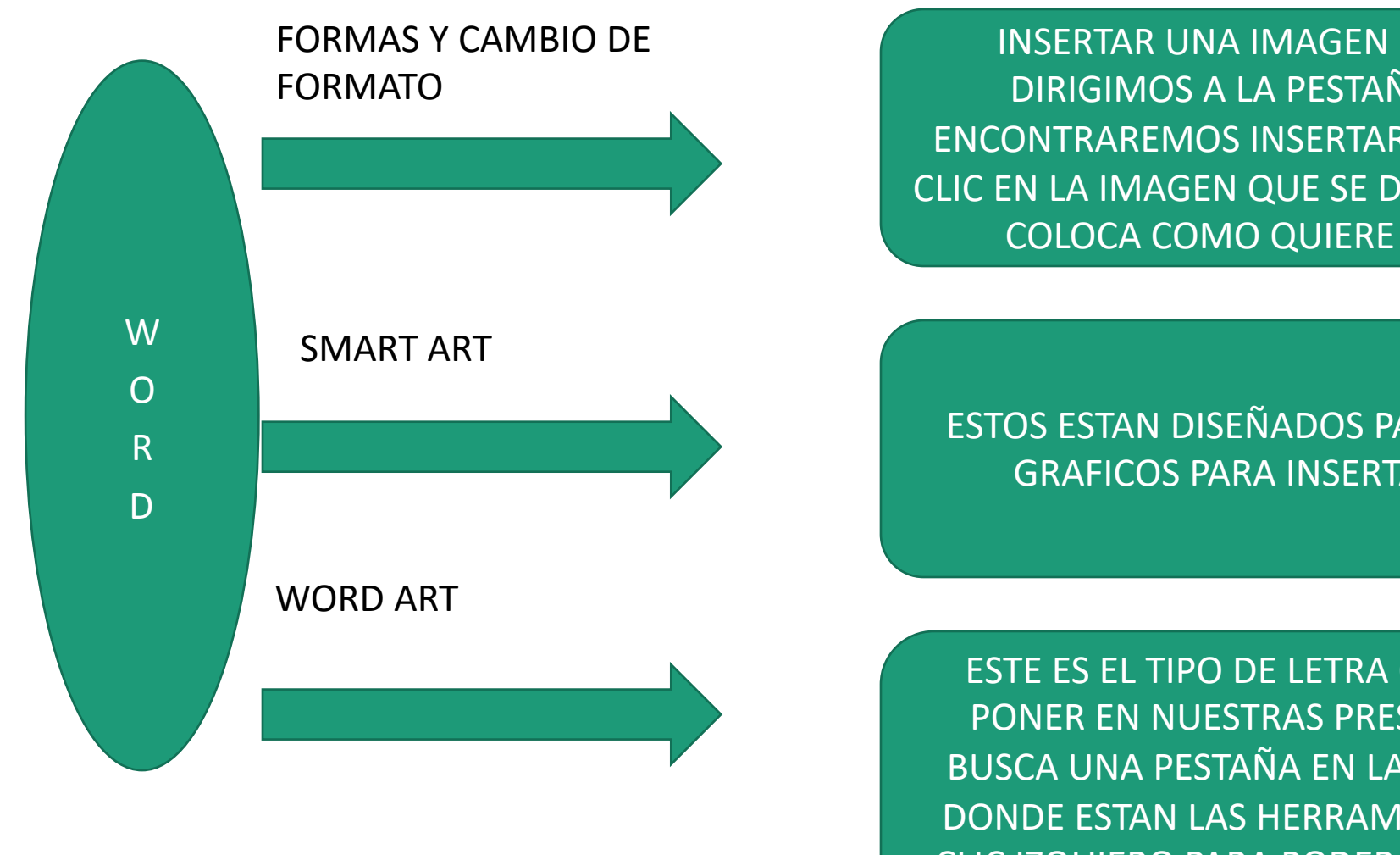

**INSERTAR UNA IMAGEN DE WORD NOS** DIRIGIMOS A LA PESTAÑA INSERTAR Y ENCONTRAREMOS INSERTAR IMAGEN SE LE DA CLIC EN LA IMAGEN QUE SE DESEA INSERTAR Y SE COLOCA COMO QUIERE IR LA IMAGEN

ESTOS ESTAN DISEÑADOS PARA TEXTOS Y LOS **GRAFICOS PARA INSERTAR NUMEROS** 

ESTE ES EL TIPO DE LETRA QUE QUEREMOS PONER EN NUESTRAS PRESENTACIONES SE **BUSCA UNA PESTAÑA EN LA PARTE SUPERIOR** DONDE ESTAN LAS HERRAMIENTAS Y SE LE DA CLIC IZQUIERO PARA PODER ELEGIR EL TIPO DE LETRA

## INSERTAR GRAFICOS Y CAMBIO DE FORMATO

PARA INSERTAR GRAFICOS SE LE DA DOBLE CLIC EN LA PESTAÑA DE GRAFICOS, EN LA HOJA DE CALCULO CAMBIE LA HOJA DE PRESENTACION PARA DETERMINAR LA INFORMACION DEL CALCULO

W O R D

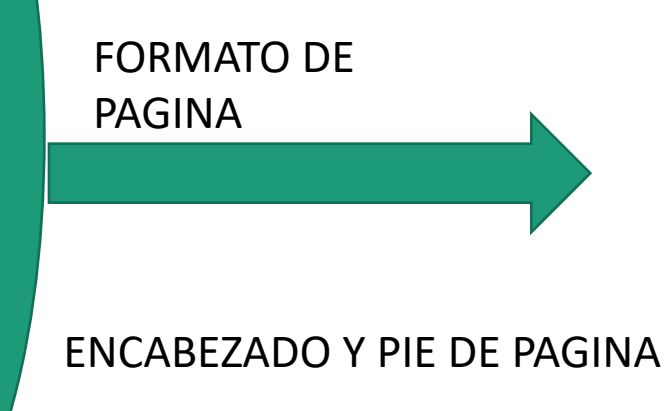

SECCION CON FORMATO DE DOS COLUMNAS PARA CAMBIAR EL TEXTO A UN DISEÑO DE DOS COLUMNAS Y SE RESALTAN LOS TEXTOS QUE SE REQUIERAN EN DOS COLUMNAS ESTAS OPCIONES LOS PODEMOS ENCONTRAR DESDE EL WINDOWS 2007 HASTA LA ACTUALIDAD

ESTE SE PUEDE HACER DE DOS OPCIONES DESDE LA BARRA DE HERRAMIENTAS Y DANDO UN CLIC DERECHO PARA QUE SALGA LA VENTANA DONDE NOS VA A DAR A ELEGIR EL TIPO DE ENCABEZADO O PIE DE PAGINA EN ALGUN LADO SUPERIOR O INFERION DE LA HOJA